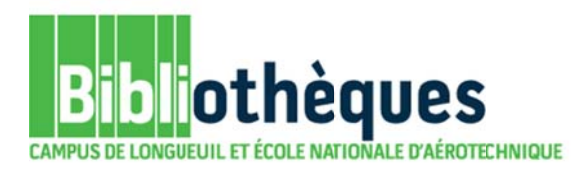

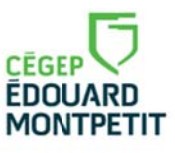

## **GUIDE D'UTILISATION**

## CATALOGUE DE LA BIBLIOTHÈQUE

## TROUVER DES DOCUMENTS MIS À LA RÉSERVE

Septembre 2015

© Cégep Édouard-Montpetit – Bibliothèques

Si votre professeur a déjà donné le titre du document à consulter sur place, il est plus rapide de le taper directement dans le formulaire de recherche simple de **Koha** afin d'en connaître les détails et sa localisation.

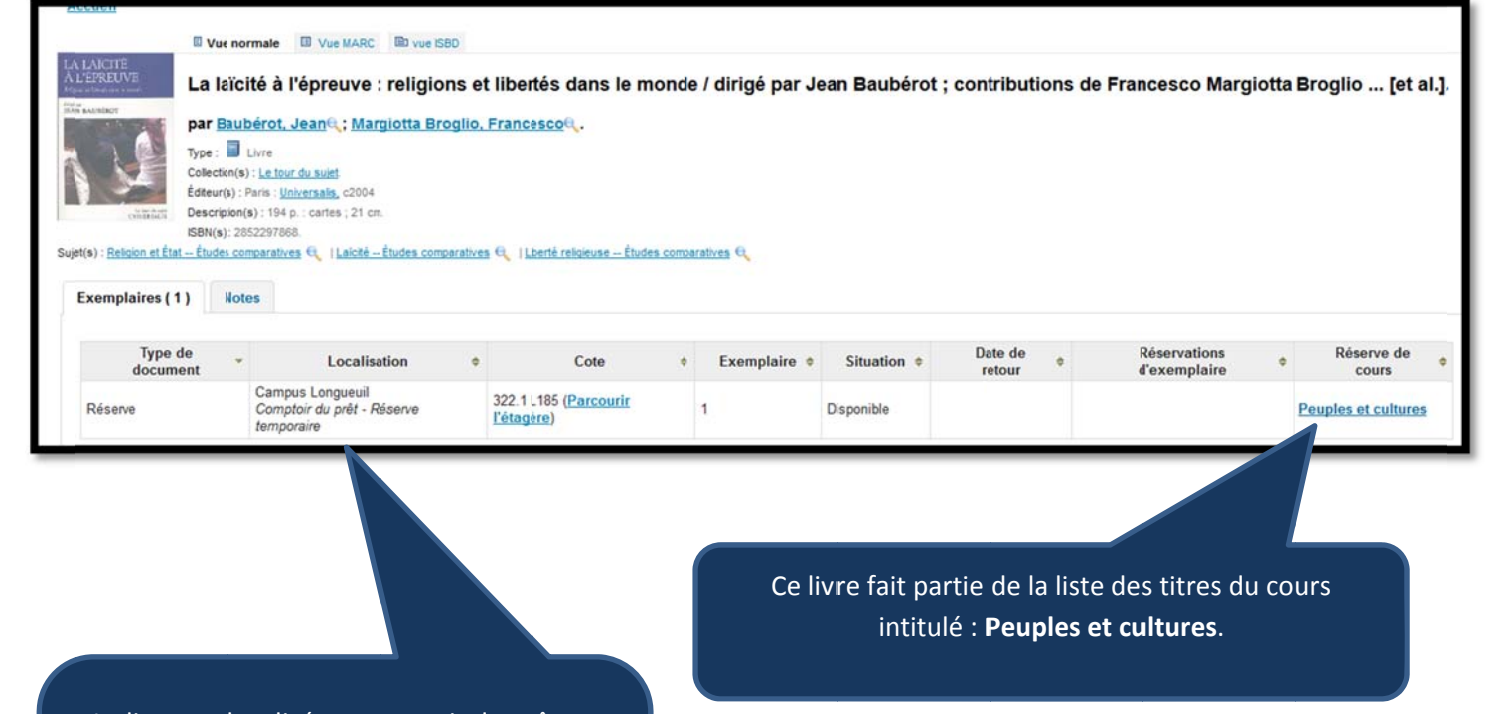

Le livre est localisé au comptoir du prêt en **«Réserve temporaire»**. Il suffit d'en faire la demande en échange de la carte étudiante du cégep pour une consultation sur place (maximum de deux heures).

2

Pour voir la liste des documents mis à la réserve temporaire par un professeur ou par un département, cliquer sur l'option **«Réserve de cours»** du catalogue de la bibliothèque située sous le bandeau de recherche simple.

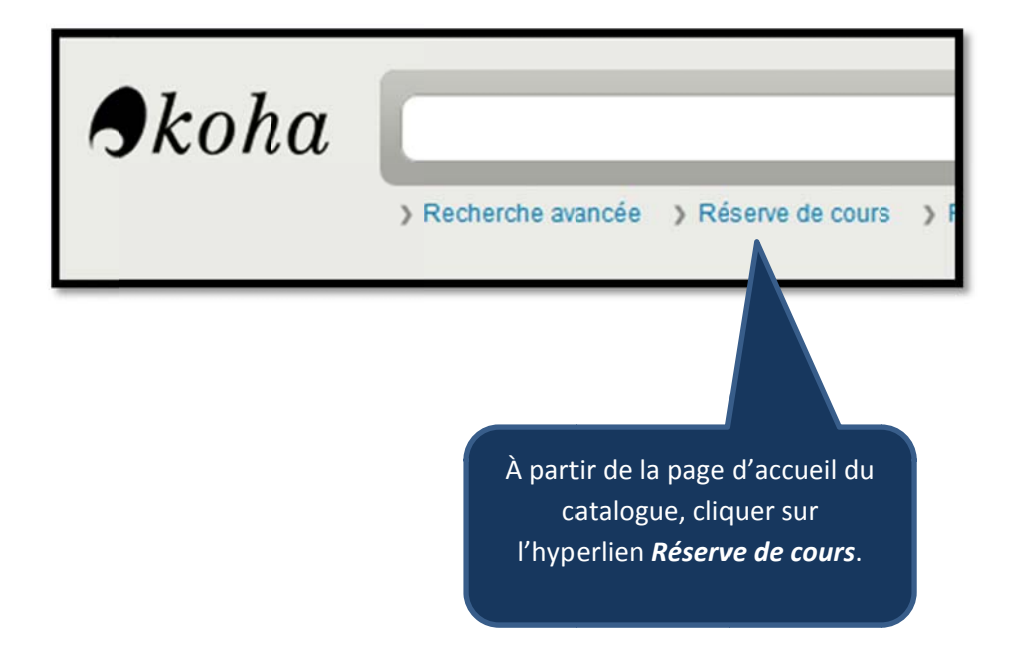

Une boîte de recherche apparaît ainsi que la liste alphabétique des noms de cours. Cliquer sur le nom d'un cours afin de voir apparaître la liste de ses documents. Une fois le titre trouvé, il suffit de le demander au comptoir du prêt afin de pouvoir le consulter sur place pour une période maximale de deux heures.

| Nom                                                       | Département                                     | Cours n°                  | Section | Session | Enseignants                                                 | Notes |
|-----------------------------------------------------------|-------------------------------------------------|---------------------------|---------|---------|-------------------------------------------------------------|-------|
| Anthropologie                                             | Anthropologie                                   | 381                       |         |         |                                                             |       |
| Peuples et cultures                                       | Anthropologie                                   | 381-144-EM                |         |         | Manuel Sepulveda                                            |       |
| Enquête sur notre espèce                                  | Anthropologie                                   | 381-343-EM                |         |         | Christiane Mignault                                         |       |
| Enquête sur notre espèce                                  | Anthropologie                                   | 381-343-EM                |         |         | Jean-Marc Forget                                            |       |
| Diversités et équité                                      | Anthropologie                                   | 381-443-EM                |         |         | Louis Roy                                                   |       |
| Anthropologie biologique                                  | Anthropologie                                   | 381-AB                    |         |         |                                                             |       |
| Arts plastiques et histoire de l'art                      | Arts plastiques et histoire de l'art            | 510                       |         |         |                                                             |       |
| Biologie                                                  | Biologie                                        | 101                       |         |         |                                                             |       |
| Chimie                                                    | Chimie                                          | 202                       |         |         |                                                             |       |
| <u>Cinéma</u>                                             | Cinéma                                          | 530                       |         |         |                                                             |       |
| Cinéma et société                                         | Cinéma                                          | 530-CEA-03                |         |         | Phyllis Katrapani                                           |       |
| Comptabilité                                              | Administration et techniques<br>administratives | 410-F32-SF                |         |         |                                                             |       |
| Tech. de denturologie                                     | Denturologie                                    | 112                       |         |         |                                                             |       |
| Économie                                                  | Économe                                         | 383                       |         |         |                                                             |       |
| Éducation physique                                        | Éducation physique                              | 109                       |         |         |                                                             |       |
| Éducation physique                                        | Éducation physique                              | 790                       |         |         |                                                             |       |
| Renforcement en français,                                 | Littératue et français                          | 301-013-50                |         |         | Véronique Dionne-<br>Boivin                                 |       |
| Littérature québécoise le je en<br>jeux                   | Littératue et français                          | 301-103-MQ                |         |         | Nicolas Chalifour                                           |       |
| Écriture et littérature                                   | Littératue et français                          | 601-101-MQ                |         |         | Chantal Charbonneau<br>Frédéric Julien<br>Alexandre Michaud |       |
| Littérature et imaginaire                                 | Littératue et français                          | 601-102-MQ                |         |         | Chantal Charbonneau                                         |       |
| Mythe, arts et littérature                                | Littératue et français                          | 601-CHD-03                |         |         | Frédéric Julien<br>Véronique Dionne-<br>Boivin              |       |
| Poésie : lecture et écriture                              | Littératue et français                          | 601-CHF-04                |         |         | Mathieu S. Blais                                            |       |
| 601-103-MQ                                                | Littératue et français                          | Littérature<br>québécoise |         |         | Julia Pawlowicz                                             |       |
| Géographie - politique                                    | Géographie, histoire et politique               | 320                       |         |         |                                                             |       |
| Histoire                                                  | Géographie, histoire et politique               | 330                       |         |         |                                                             |       |
| Initiation à l'histoire de la<br>civilisation occidentale | Géographie, histoire et politique               | 330-910-RE                |         |         | Luc Giroux<br>Valérie Blanc<br>Christophe Hugon             |       |

Par exemple, si vous inscrivez **Migneault** dans la boîte de recherche, vous ne trouverez pas les documents mis au nom de la professeure **Christiane Mignault**. **Attention, il ne doit y avoir aucune faute.** Cliquer sur le bouton **Rechercher**.

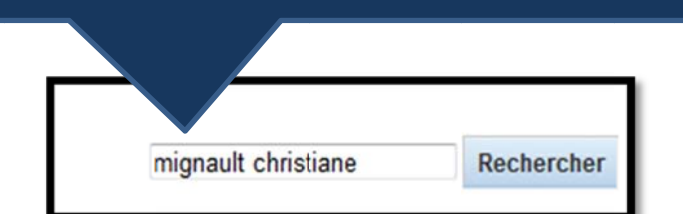

La liste des titres placés à la réserve temporaire au nom de cette enseignante apparaît à l'écran.

| Session:                                                                       |         |                |                                   |                                    |            |                                   |            |            |
|--------------------------------------------------------------------------------|---------|----------------|-----------------------------------|------------------------------------|------------|-----------------------------------|------------|------------|
| Département : Ant                                                              |         | Anthrop        | ologie                            |                                    |            |                                   |            |            |
| Numéro du co<br>Section:                                                       | urs :   | 381-343        | -EM                               |                                    |            |                                   |            |            |
| Enseignants<br>Notes :                                                         | s :     | Christian      | ne Mignault                       |                                    |            |                                   |            |            |
| Titre                                                                          | Typ     | be de<br>ument | Locali                            | isation                            | Collection | Cote                              | Exemplaire | Situation  |
| <u>Les frontières</u><br>de l'humain /                                         | Réserve |                | Campus L<br>Comptoir<br>Réserve t | ongueuil<br>du prêt -<br>empcraire |            | 128 F935                          | 1          | Disponible |
| <u>Homme et</u><br>animal, la<br>question des<br>frontières /                  | Réserve |                | Campus L<br>Comptoir<br>Réserve t | ongueuil<br>du prêt -<br>empcraire |            | 179.3 H768                        | 1          | Disponible |
| Le mémento :                                                                   | Réserve |                | Campus L<br>Comptoir<br>Réserve t | ongueuil<br>du prêt -<br>empcraire |            | 300 M533                          | 1          | Disponible |
| Aux origines de<br>l'environnement<br>l                                        | Réserve |                | Campus L<br>Comptoir<br>Réserve t | ongueuil<br>du prêt -<br>empcraire |            | 304.2 A943                        | 1          | Disponible |
| La sixième<br>extinction :                                                     | Réserve |                | Campus L<br>Comptoir<br>Réserve t | ongueuil<br>du prêt -<br>emporaire |            | 304.2L435s Ff                     | 1          | Disponible |
| <u>Là où croît le</u><br>péril cr <u>oît</u><br>aussi ce qui<br>sauve <u>/</u> | Réserve | •              | Campus L<br>Comptoir<br>Réserve t | ongueuil<br>du prêt -<br>emporaire |            | 304.2 R332L                       | 1          | Disponible |
| <u>Le viol de la</u><br>terre :                                                | Réserve |                | Campus L<br>Comptoir<br>Réserve t | ongueuil<br>du prêt -<br>empcraire |            | 304.28P816g Fr                    | 1          | Disponible |
| L'animal moral                                                                 | Réserve |                | Campus L<br>Comptoir<br>Réserve t | ongueuil<br>du prêt -<br>emporaire |            | 304.5W952m<br>Fb                  | 1          | Disponible |
| Sauvons la<br>piodiversité! /                                                  | Réserve |                | Campus L<br>Comptoir<br>Réserve t | ongueuil<br>du prêt -<br>empcraire |            | 333.9516<br>W747c Fk              | 1          | Disponible |
| Atlas de<br>l'alimentation<br>dans le monde                                    | Réserve |                | Campus L<br>Comptoir<br>Réserve t | ongueuil<br>du prêt -              |            | 338.10223M657f<br>Fb<br>REFERENCE | 1          | Disponible |

ATTENTION : La boîte de recherche offerte dans l'option «Réserve de cours» permet de repérer <u>uniquement</u> les informations qui se trouvent directement affichées au tableau. Par exemple, la recherche d'un titre de livre se trouvant listé à l'intérieur d'un nom de cours ne sera <u>pas</u> repérable à partir de cette boîte.

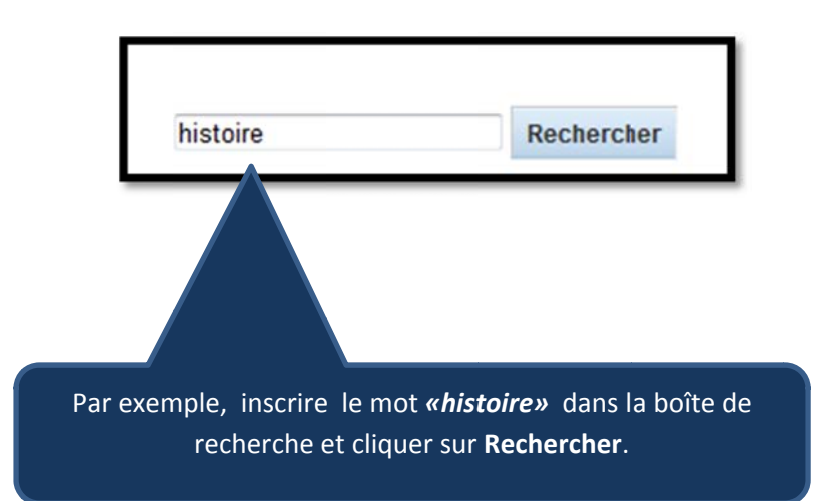

| Cours                                                     |                                      |             |         |         |                                                 |  |  |  |
|-----------------------------------------------------------|--------------------------------------|-------------|---------|---------|-------------------------------------------------|--|--|--|
| Nom                                                       | Département                          | Cours<br>n° | Section | Session | Enseignants                                     |  |  |  |
| Arts plastiques et histoire de l'art                      | Arts plastiques et histoire de l'art | 510         |         |         |                                                 |  |  |  |
| Géographie - politique                                    | Géographie, histoire et<br>politique | 320         |         |         |                                                 |  |  |  |
| <u>Histoire</u>                                           | Géographie, histoire et<br>politique | 330         |         |         |                                                 |  |  |  |
| Initiation à l'histoire de la civilisation<br>occidentale | Géographie, histoire et<br>politique | 330-910-RE  |         |         | Luc Giroux<br>Valérie Blanc<br>Christophe Hugon |  |  |  |
| Intiation à l'histoire de la civilisation<br>occidentale  | Géographie, histoire et<br>politique | 330.910-RE  |         |         | Danilo Poblete                                  |  |  |  |

Le mot *whistoire* a été repéré à la fois dans quelques noms de cours et dans le nom de deux départements.